AWUS036ACM Краткое руководство Русский Это краткое руководство, оно не может полностью заменить руководства пользователя. Чтобы ознакомиться со всеми рабочими процедурами и технической информацией, обязательно прочтите всю информацию, отображаемую в процессе установки. 2 3 1 Α https://info.alfa.com.tw/awusO36acm Setup.exe Пожалуйста, пройдите по ссылке Прочтите и примите После загрузки, дважды https://info.alfa.com.tw/awus036acm лицензионное соглашение, щелкните по значку, чтобы загрузите последнюю версию установить драйвера. нажмите Next. драйвера. 4 5 6

Выберите Install Mediatek WLAN Utility и нажмите Next. Нажмите **Install** для продолжения.

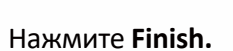

9

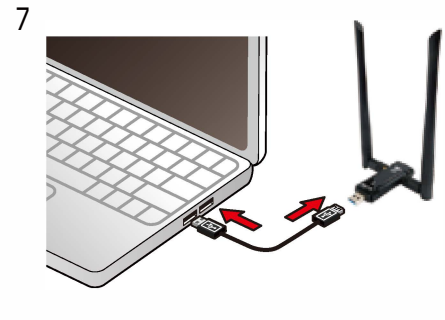

Подключите AWUS036ACM к вашему ПК или ноутбуку.

После подключения на экране отобразится сообщение Found New Hardware.

02.11n USB Wireless LAN Card installed

Acativa

1. One

8

1

11

Найдите необходимую сеть, дважды щелкните по ней.

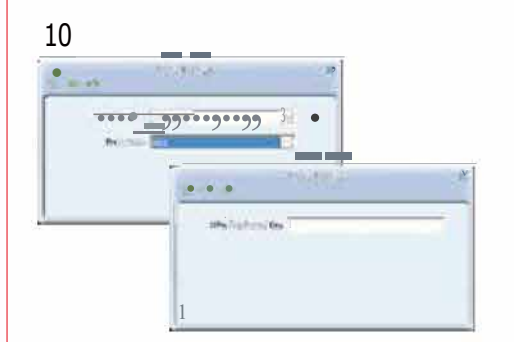

Нажмите "**Next**" и введите ключ безопасности сети.

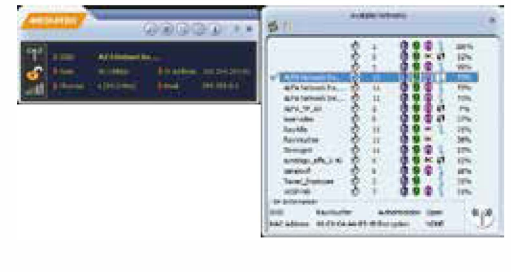

При успешном полключении вы увидите символ 🗸 рядом с именем сети.

Для получения полной информации, включая поддержку macOS и Linux:

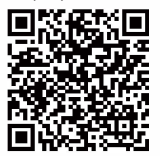

https://info.alfa.com.tw/awus036acm

C € 1313 ① Rohs F© ♪ ∑

Этот продукт подходит для использования во всех странах EC. © ALFA Network Inc.